BEDIENUNGSANLEITUNG

# **ZOOM SERIES**

# WIFI SMART APPLIKATION

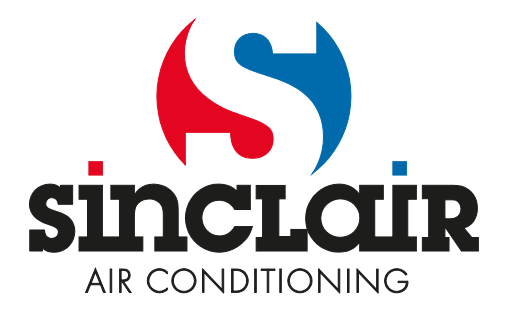

Übersetzung der Original-Bedienungsanleitung.

# Inhaltsverzeichnis

| Anweisungen zur Bedienung über Smartphone oder Tablet | 2 |
|-------------------------------------------------------|---|
| Anwendung herunterladen und installieren              | 2 |
| Konfiguration                                         | 2 |
| Beschreibung der Funktionen                           | 4 |
| 1. Benutzer registrieren                              | 4 |
| 2. Persönliche Einstellungen                          | 5 |
| 3. Bedienfunktionen                                   | 8 |
| 4. Menüfunktionen                                     |   |
|                                                       |   |

Die Software kann ohne vorherige Ankündigung aktualisiert werden.

# Anweisungen zur Bedienung über Smartphone oder Tablet

### Anwendung herunterladen und installieren

Lesen Sie den folgenden QR-Code mit Ihrem Smartphone ein, und laden Sie die WiFi Smart herunter.

Android:

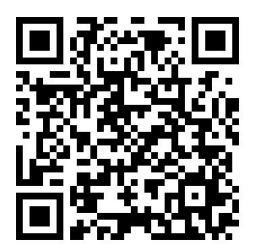

iPhone:

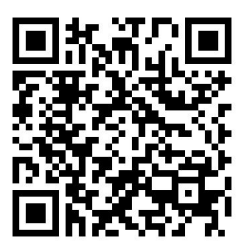

Installieren Sie die Applikation nach deren Hinweisen. Nach erfolgreicher Installation erscheint das Icon der Applikation auf der Homepage Ihres Smartphones.

#### Android:

*http://smart.ewpe.com.cn:8010/WiFiSmart/android/WiFiSmart.apk* iPhone:

https://itunes.apple.com/app/wifi-smart/id1044543890?l=en&mt=8

## Konfiguration

Vor dem Gebrauch der Applikation zur Bedienung der Klimaanlage machen Sie die folgende Konfiguration fertig, um die Wi-Fi-Steuerung und die Verbindung zwischen der Klimaanlage und dem Smartphone in Betrieb zu nehmen.

#### 1. Kurzdistanz-Bedienung für die Klimaanlage einstellen, die als Wi-Fi-Hotspot (öffentlicher Zugriffspunkt) läuft.

**Schritt 1:** Das Wi-Fi-System der Klimaanlage ist werkseitig auf den AP-Modus (Zugriffspunkt) eingestellt. Den Wi-Fi-Hotspot der Klimaanlage können Sie mit dem Smartphone aussuchen und sich daran anschließen. Die 8 letzten Ziffern der MAC-Adresse der Klimaanlage bilden den Namen für das drahtlose Netzwerk des Wi-Fi-Hotspots. Das Passwort (Password) heißt 12345678.

| 8                                                         | P40 🖀 🔂 🖏 💷 🗎 11:34                 |                                                              | N41 7 0k 0k 98% ■ 11:35         |                                                           | 144 🛪 🖳 🕼 98% 💼 11:35               |
|-----------------------------------------------------------|-------------------------------------|--------------------------------------------------------------|---------------------------------|-----------------------------------------------------------|-------------------------------------|
| WLAN                                                      | -0 1                                | WLAN                                                         | -•                              | WLAN                                                      | -0 :                                |
| Smart network sw<br>This function is turned o<br>Inserted | vitch<br>/f.No: Stat card Year been | Smart network swi<br>The function is turned att<br>inverted. | tch  <br>PNo SMI card had been! | Smart network sy<br>This function is turned a<br>maented. | vitch<br>/f. No SIM card has been . |
| WLAN networks                                             |                                     | w a07a020d                                                   |                                 | WLAN networks                                             | ☆ Scanning_                         |
| Sinc-a<br>Connected                                       |                                     | Enter password                                               | d                               | a07a020d<br>Connected                                     |                                     |
| a07a020d<br>Saved, Secured                                |                                     | 12345678                                                     | ssword                          | Sinc-cn<br>Saved, Secured                                 |                                     |
| Sinc-cn<br>Saved, Secured                                 |                                     | Show adv                                                     | vanced options                  | Sinc-dh<br>Saved, Secured                                 |                                     |
| Sinc-ly<br>Secured                                        |                                     | 4 01                                                         | INCEL CONNECT                   | Sinc-ly<br>Secured                                        |                                     |
| Secured (WPS a                                            | evallable)                          | sinc-ly_5G                                                   | uslable)                        | sinc-ly_5G<br>Secured (WPS a                              | available)                          |
| sinc-ly_5G<br>Secured (WPS a                              | evailable)                          |                                                              |                                 |                                                           |                                     |

**Schritt 2:** Rufen Sie die Applikation auf, im Display erscheint die Klimaanlage, an der Sie eben angeschlossen sind. Klicken Sie auf diese Klimaanlage, um zu der weiter unten dargestellten Bedienungsschnittstelle zu wechseln und die Kurzdistanz-Bedienung benutzen zu können. Spezifische Bedienungsverfahren siehe "Beschreibung der Funktionen".

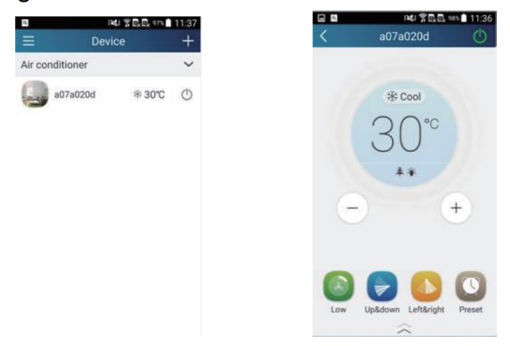

HINWEIS: Eine einzelne Klimaanlage kann mit höchstens 4 Handys gleichzeitig bedient werden.

# 2. Kurz- und Weitdistanz-Bedienung für die Klimaanlage einstellen, die an einen Wi-Fi-Router (Vermittlungsknoten) angeschlossen ist.

Schritt 1: Im Kurzdistanz-Bedienungsmodus wechseln Sie zur Homepage

"Device" (Gerät) zurück. Klicken Sie auf **t** rechts oben in der Homepage "Device". Wählen Sie "Add device" (Gerät hinzufügen) und wechseln Sie auf die Seite "Add device". Klicken Sie auf "Manual configuration" (Manuelle Konfiguration), und wechseln Sie auf die Seite "Manual configuration".

**Schritt 2:** Wählen Sie den Namen Ihres Netzwerkes richtig aus, geben Sie das Passwort ein, wählen Sie den Server aus (die Server-Einstellung muss hier gleich wie diese unter "Settings" (Einstellungen) weiter unten sein, sonst wird die Fernbedienung nicht funktionieren), dann klicken Sie auf die Taste "Add device", um die Konfiguration zu erstellen.

In der Schnittstelle der Applikation wird das Anschließen an das Netzwerk angezeigt. Sobald der Anschluss erfolgreich beendet ist, gibt die Inneneinheit ein akustisches Signal aus.

| a.              | 141 중요료 이기 | 11:37 |       | 44  常品品 974 🗎 11:37                                     |        | 🖉 💭 🧕 🥬 🗑 🖬 🏁 📶 🖳 🗎 15:55 |        | o 🦛 🗗 💿 1941 🖥 🖬 <sup>36</sup> 🗐 🖳 🗎 15:55 |
|-----------------|------------|-------|-------|---------------------------------------------------------|--------|---------------------------|--------|--------------------------------------------|
| ≡ Dev           | vice       | (+)   | <     | Add device                                              | <      | Manual configuration      | <      | Manual configuration                       |
| Air conditioner |            | ~     |       |                                                         | 2210   | Tondo 26E410              | 2210   | Tondo 26EA10                               |
| a07a020d        | * 30°C     | ¢     | Enter | device network WIFI password for<br>quick configuration | 3310.  | 1enua_30EATO              | 3360.  | A A A A A A A A A A A A A A A A A A A      |
| 3               |            | 0     |       |                                                         | PWD:   | 1234567890                | PWD:   | 1234567890                                 |
|                 |            |       | * a0  | 7a020d                                                  | Server | Europe                    | Server | Europe                                     |
|                 |            |       | e Pla | ease input WIFI password                                |        |                           |        |                                            |
|                 |            |       |       | Why does configuration fail?                            |        |                           |        | Configuring                                |
|                 |            |       |       |                                                         |        |                           |        |                                            |
|                 |            |       |       |                                                         |        |                           |        |                                            |
|                 |            |       |       | Add device                                              |        | Add device                |        | Add device                                 |
|                 |            |       |       | Manual configuration                                    |        |                           |        |                                            |

#### Beschreibung der Funktionen

#### 1. Benutzer registrieren

Zweck: Weitdistanz-Bedienung ermöglichen

Anweisungen: Für die erste Anmeldung müssen Sie den neuen Benutzernamen registrieren. Falls der Benutzername von Ihnen bereits eingegeben wurde, lassen Sie den Schritt "Registrierung" aus, und in der Anmeldeseite "Login Page" geben Sie die E-Mail-Adresse und das Passwort ein, um sich anzumelden. Falls Sie das Passwort vergessen haben, können Sie es aufheben (Reset).

#### Vorgehensweise:

1) Server-Adresse auswählen.

| 🗆 🛄 🥶 🖉 💭 🔤 📢 🎗 🖬 | 🏁 📶 🗟 🗎 16:07 | Saving    | screenshot. |     |
|-------------------|---------------|-----------|-------------|-----|
|                   | =             | <         | Settings    |     |
| Login             |               | Vibration |             | D   |
|                   |               | Message   | e alerts    | С   |
| Settings          | -             | Server    | Europ       | e , |
| Backup            |               |           |             |     |
|                   |               | Check for | r updates   |     |
|                   |               | About pr  | odust       |     |
|                   |               | About pr  | ouoti       |     |
|                   |               |           |             |     |
|                   |               |           |             |     |

2) Anmeldung am Konto: Verschieben Sie die Seite "Device" (Gerät) und wechseln Sie auf die Menü-Seite links. Klicken Sie auf "Login" (Anmelden), um auf die Seite "Register username" (Benutzernamen registrieren) zu wechseln. Der neue Benutzer muss zuerst seinen Benutzernamen (User name) eingeben. Klicken Sie auf "Register" (Registrieren).

|                     | < Register username |
|---------------------|---------------------|
| Log III             | Email               |
| name                | A Username          |
|                     | Password            |
|                     | Confirm password    |
|                     | Server: Europe      |
|                     | Server: Europe      |
| Login               | Register            |
|                     | $\bigcirc$          |
| ame Forgot password | Log in              |

 Geben Sie Ihre E-Mail-Adresse ein. Warten Sie, bis Sie den Pr
üfcode erhalten. Geben Sie den Pr
üfcode ein, dann klicken Sie auf "OK", um sich anzumelden.

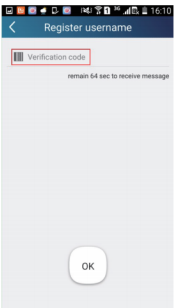

4) Wenn Sie das Passwort vergessen, können Sie es mithilfe Ihrer E-Mail-Adresse wieder einstellen. Klicken Sie auf "Forgot password" (Passwort vergessen), und wechseln Sie auf die Seite "Forgot password". Geben Sie Ihre registrierte E-Mail-Adresse ein. Klicken Sie auf "Verification code" (Prüfcode), um eine E-Mail mit dem Prüfcode zu erhalten. Geben Sie das neue Passwort ein, dann klicken Sie auf "OK", um sich anzumelden.

| Forgot passwer    | 바울, (네 🗎 10:00<br>ord |
|-------------------|-----------------------|
| Email             |                       |
| Verification code |                       |
| Gi                | t verification code   |
|                   |                       |
|                   |                       |
|                   |                       |
|                   |                       |
|                   |                       |
| ОК                |                       |

#### 2. Persönliche Einstellungen

Zweck: Namen (Gerätename, Name der Vorwahl usw.) und Bilder (Abbildung des Gerätes) zur einfachen Orientierung des Benutzers eingeben.

#### 1) Gerätenamen einstellen

Nach der schnellen Konfiguration wird eine Liste von steuerbaren Smartgeräten erstellt. Der Originalname der Klimaanlage besteht aus den 8 letzten Ziffern ihrer MAC-Adresse.

| 0770020d * 30°C () | 🦲 #77#225d * 30°C (*) | Air conditioner |        | ~ |
|--------------------|-----------------------|-----------------|--------|---|
|                    |                       | a07a020d        | * 30°C | ٥ |
|                    |                       |                 |        |   |
|                    |                       |                 |        |   |

**Schritt 1:** Legen Sie Ihren Finger auf den Gerätenamen (z. B. "a0b417ac"), um auf die Seite "Edit device" (Gerät bearbeiten) zu wechseln. Klicken Sie auf "Image" (Bild), um die Quelle für das Bild auszuwählen. Wählen Sie aus den Optionen "Default images" (Standardbilder), "Take photo" (Fotografieren) oder "Choose from photos" (Foto auswählen)" aus, und speichern Sie das Bild ab.

| Sin 中 905章 10:33    |                 | H4I 常民民 H1x 11:43 |                 | 140 % AL 20:01 |              | HU\$ A 🗋 201  |
|---------------------|-----------------|-------------------|-----------------|----------------|--------------|---------------|
| ⊟ Device +          | <               | Edit device Save  | < Edit          | device Save    | <            |               |
| Air conditioner 🗸 🗸 | Image           |                   | ктаде           |                | amage .      | 8             |
| a06417ac O O        | Name            | a07a020d          | Name            | babyroom       | Name         | babyroo       |
|                     | Lock device     |                   | Hardware update |                | Hardware upd | late          |
|                     | Temp unit       | Celsius           |                 |                |              |               |
|                     | Firmware update | ed                |                 |                |              |               |
|                     |                 |                   |                 |                |              | Please select |
|                     |                 |                   | Defau           | it mages       | Gale         | 1 6 2         |
| Edit device         |                 |                   | Tak             | ie photo       | 0            |               |
| Delete              |                 |                   | Choose 1        | from photos    | -            | 🐝 😴 🥃         |
| Cancel              |                 |                   | 0               | ancel          |              | Cancel        |

**Schritt 2:** Klicken Sie auf "Name", um den Gerätenamen zu verändern. Sobald der Name von Ihnen gespeichert wird, erscheint der neue Gerätename. Mit dem Schalter "Lock device" können Sie die Verwendung des Gerätes für andere Smartphones sperren. Durch Klicken auf "Temp unit" können Sie die Maßeinheit für die Temperatur ändern.

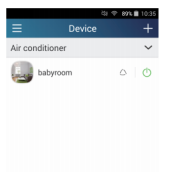

**Schritt 3:** Klicken Sie auf "Firmware updated", um die Firmware des Gerätes zu aktualisieren. Klicken Sie auf die Bezeichnung der Version (z. B. "1.8"), um eine automatische Aktualisierung ausführen zu lassen.

| INU T B B H     Firmware updated | Advanc |
|----------------------------------|--------|
| Current version:                 | v 1.5  |
| Server version:                  |        |
|                                  | 1.8 >  |
|                                  | -      |
|                                  |        |
|                                  |        |
|                                  |        |
|                                  |        |
|                                  |        |

#### 2) Namen der Vorwahl einstellen

**Schritt 1:** Klicken Sie auf <u>+</u> rechts oben in der Homepage "Device" (Gerät). Wählen Sie "Add preset" (Vorwahl hinzufügen), und wechseln Sie auf die Seite "Preset edit" (Vorwahl bearbeiten).

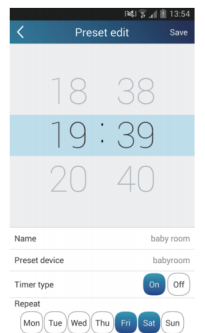

**Schritt 2:** Stellen Sie die Uhrzeit ein. Klicken Sie auf "Name" (Name). Ihr Name heißt "baby room", wie im Bild gezeigt. Für den Timertyp wählen Sie "On" (Ein) aus. Dann wählen Sie die Tage zur Wiederholung des Vorgangs aus. Speichern Sie den Namen der Vorwahl ab.

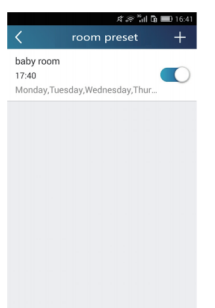

#### 3) Gerätebild einstellen

Siehe "2. Persönliche Einstellungen" – "1) Gerätenamen einstellen", Schritt 1.

#### 3. Bedienfunktionen

1) Allgemeine Bedienfunktionen: Bedienung der grundlegenden Vorgänge an Smartgeräten (Ein/Aus, Temperatur, Gebläsedrehzahl, Modus usw.) und Einstellung von erweiterten Funktionen (Lüften, Entfeuchten (X-Fan), Gesundheit, Beleuchtung, Schlaf, Grenze der Energieeinsparung).

Schritt 1 – Grundlegende Vorgänge: Wechseln Sie zuerst auf die Homepage "Device" (Gerät). Als Beispiel wird "babyroom" benutzt.

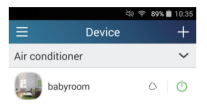

Klicken Sie auf "babyroom" (Kinderzimmer), und wechseln Sie auf die Seite zur Bedienung der Klimaanlage. Klicken Sie auf 🕐, um das Gerät einzuschalten.

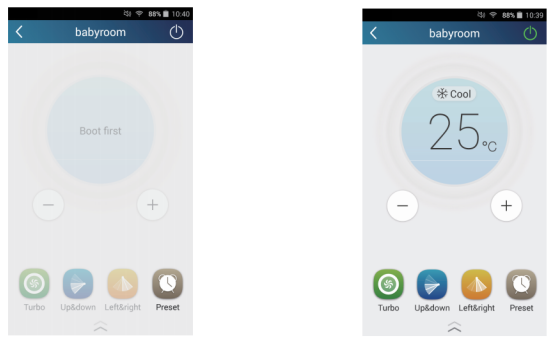

Klicken Sie auf + oder - , um die Soll-Temperatur zu erhöhen oder zu verringern. Klicken Sie auf \* cool , um die Betriebsart zu wechseln. Klicken Sie auf , um auf die Seite zur Einstellung der Gebläsedrehzahl zu wechseln.

| ④ ψ ➡ X |      | 19:42 중 🧃 🗋 19:42 |
|---------|------|-------------------|
|         | Auto |                   |
| Turbo   | Auto | Quiet             |

Klicken Sie auf , und bewegen Sie Ihren Finger entlang dem Kreis, um die Gebläsedrehzahl einzustellen.

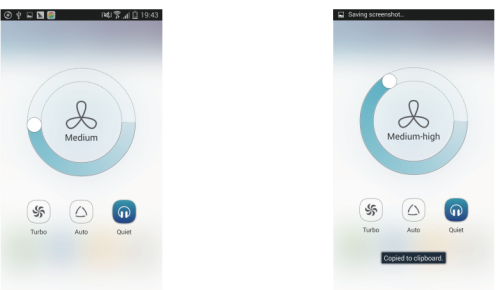

Schritt 2 – Erweiterte Einstellungen: Klicken Sie auf and , um zu den erweiterten Einstellungen zu wechseln. Sie können die Einstellungen "Air" (Lüftung), "Dry" (Entfeuchten (X-Fan)), "Health" (Gesundheit), "Light" (Beleuchtung), "Sleep" (Schlaf) oder "Energy saving" (Energieeinsparung) anwählen.

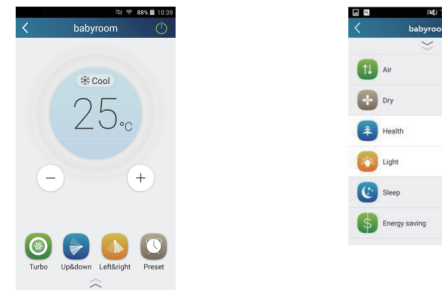

**Erweiterte Bedienfunktionen:** Set scene (Szenario einstellen), Preset (Vorwahl), Link (Verbindung), Infrared control (Infrarot-Bedienung) (kann nur für Smartphone mit IR-Schnittstelle benutzt werden).

2) Set scene (Szenario einstellen): Betrieb mehrerer Smartgeräte durch einen Klick einstellen.

Auf der Seite "Device" (Gerät) klicken Sie auf das Bild "Device", um auf die Seite "Edit scene" (Szenario bearbeiten) zu wechseln.

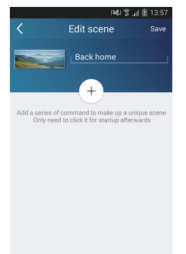

Klicken Sie auf "Add scene" (Szenario hinzufügen), und geben Sie den Namen für das Szenario, zum Beispiel "Back home" (Zurück nach Hause), ein. Fügen Sie ein Durchführungsgerät hinzu.

Klicken Sie auf (+), um Befehle hinzufügen. Auf der Seite "Select execution device" (Durchführungsgerät auswählen) wählen Sie die Klimaanlage (z. B. mit dem Namen "babyroom" (Kinderzimmer)) aus. Dann wählen Sie "ON" (Ein) oder "OFF" (Aus) aus.

| ⊕ † | l 🖬 👩 🛛 🖓 i                | 🖀 📶 🗋 19:44 |
|-----|----------------------------|-------------|
|     | Select execution de        | evice       |
| 0   | device and add it to scene |             |
|     | babyroom                   |             |
|     | AC                         |             |
|     | AC                         |             |
|     | AC                         |             |
|     | AC                         |             |
|     | AC                         |             |
| ļ   | AC                         |             |
|     | 40                         |             |

Machen Sie weiter, indem Sie ein weiteres Durchführungsgerät hinzufügen, wie oben beschrieben. Klicken Sie auf \_\_\_\_\_, um ein Intervall einzustellen.

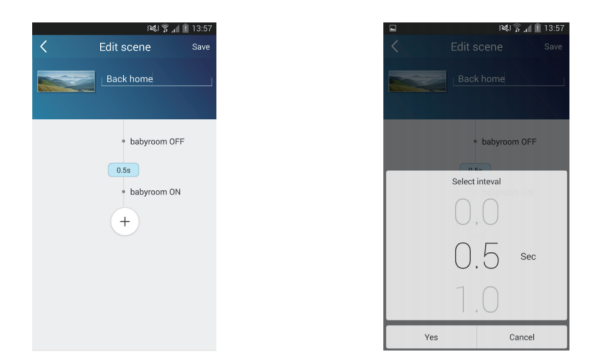

Klicken Sie auf "Save" (Speichern). Klicken Sie auf das Bild für das auf der Homepage "Device" angezeigte Szenario, um den Befehl abzusenden. Dann wird das Szenario "Back home" (Zurück nach Hause) durchgeführt. Sie können den Durchführungszustand des Szenarios verfolgen.

| No SIM Ca | rd        | \$ 93%        | 14:36 |
|-----------|-----------|---------------|-------|
|           | Devic     |               | +     |
|           |           |               |       |
| -         |           |               | -     |
| 100       |           | Raci          | bome  |
| Air cor   | nditioner | Cat           | ~     |
|           | babyroom  | <b>%</b> 18 ℃ | Φ     |
|           | AC        | ÷ 23 ℃        | Φ     |
|           | AC        | ₩ 16 °C       |       |
|           | AC        | * 27 ℃        | ¢     |
|           | AC        | ж 22 ℃        |       |
|           | AC        | ж 23 °С       | Φ     |

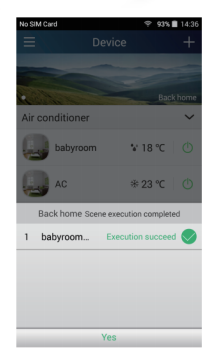

- 3) Preset (Vorwahl): Umfasst die Voreinstellung für den Betrieb eines Gerätes oder einer Gerätegruppe.
- Ein einzelnes Gerät voreinstellen: Ermöglicht es. ein bestimmtes Gerät zu • einem bestimmten Zeitpunkt ein-/auszuschalten.

Auf der Homepage "Device" wird beispielsweise "babyroom"

(Kinderzimmer) benutzt. Klicken Sie auf 🤐 im unteren Teil der Seite

"babyroom". Dann wechseln Sie auf die Seite "Preset edit" (Vorwahl bearbeiten).

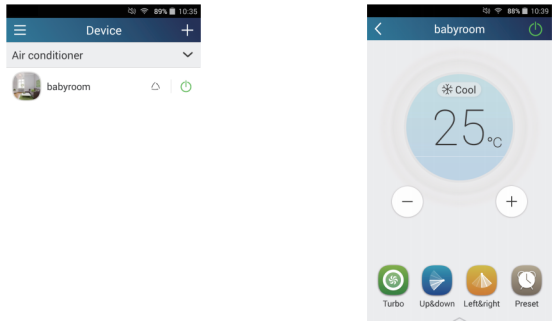

Durch Verschieben nach oben und nach unten stellen Sie die Uhrzeit ein. Muss die Zeit synchronisiert werden, klicken Sie auf "synchronize". Wird die weiter unten angegebene Box "Hint" nicht angezeigt, lassen Sie dieses Verfahren aus.

| Prese                    | ाव्य 🗑 🖬 🗎<br>et edit | 13:54<br>Save |
|--------------------------|-----------------------|---------------|
|                          |                       |               |
| 18                       | 38                    |               |
| 19                       | : 39                  |               |
| 20                       | 40                    |               |
| Jame                     | hahu                  | 1000          |
| Preset device            | baby                  | yroom         |
| Timer type               | On                    | Off           |
| Repeat<br>Mon Tue Wed Th | hu Fri Sat S          | Sun           |

Klicken Sie auf "Name", um den Namen der Vorwahl anzupassen.

Das voreingestellte Gerät (Preset device) kann nicht ausgewählt werden und wird standardmäßig auf "babyroom" eingestellt. Für den Timertyp wählen Sie "On" (Ein) aus. Wählen Sie die Tage zur Wiederholung des Vorgangs, und beenden Sie das Voreinstellen.

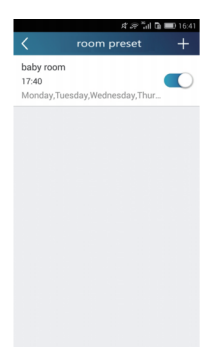

• Mehrere Geräte voreinstellen: Ermöglicht es, mehrere Geräte zur Durchführung des Befehls zum eingegebenen Zeitpunkt voreinzustellen.

Die Vorgehensweise zur Einstellung von Zeitvorwahl, Vorwahlnamen, Timertyp und Wiederholungstagen siehe Anweisungen zur Einstellung eines einzelnen Gerätes.

Klicken Sie auf "Preset device" (Voreingestelltes Gerät), um ein einzelnes oder mehrere Geräte auszuwählen. Dann wechseln Sie auf die Seite "Device" (Gerät) zurück.

| 🕞 ψ 🖬 📴 🛛 🛤 🕅 🕅 19:44                 |
|---------------------------------------|
| Select execution device               |
| Select one device and add it to scene |
| babyroom                              |
| AC                                    |
| AC                                    |
| AC                                    |
| AC                                    |
| AC                                    |
| AC                                    |
| AC                                    |

4) Link (Verbindung) (Diese Funktion ist nur bei einigen Modellen verfügbar)

Wählen Sie den Master (das Steuergerät) aus. Falls die Umgebung den Parametern, wie sie auf dem Master eingestellt wurden, entspricht, führen die Slaves (untergeordnete Geräte) die Befehle aus, um die Verbindung der Geräte herzustellen.

**Schritt 1:** Stellen Sie die Parameter für den Master ein (Master auswählen, Parameter für die Umgebung einstellen, Status für den Master einstellen).

Klicken Sie auf + rechts oben in der Homepage "Device". Wählen Sie "Link" (Verbindung), und wechseln Sie auf die Seite "Add linkage" (Verbindung hinzufügen). Klicken Sie auf "Device parameter" (Parameter des Gerätes), um auf die Seite "Select device" (Gerät auswählen) zu wechseln. Als Beispiel wird "baby room" (Kinderzimmer) benutzt. Klicken Sie auf "babyroom".

|          | 國際                        | al 🖹 14:49       |
|----------|---------------------------|------------------|
| <        | Add linkage               | Save             |
| if       |                           |                  |
| 🕐 Device | /Environment Parameter/   | Tap to<br>select |
|          | arameter/                 |                  |
| then     |                           |                  |
| Execu    | ite command/Tap to select |                  |
|          |                           |                  |
|          |                           |                  |
|          |                           |                  |
|          |                           |                  |
|          |                           |                  |
|          |                           |                  |
|          |                           |                  |

Wechseln Sie auf die Seite "Select environment parameters" (Parameter für die Umgebung einstellen).

| ⊕ † ⊮      |            |             | 1418 A  | 08:50 |
|------------|------------|-------------|---------|-------|
|            | Select     | environn    | nent pa | Save  |
|            | W          | /hen babyro | om      |       |
| Select one | environmen | t parameter |         |       |
| °CTem      | p          |             |         |       |
| ()Mod      | e          |             |         |       |
| ()0n/0     | Dff        |             |         |       |
|            |            |             |         |       |
|            |            |             |         |       |
|            |            |             |         |       |
|            |            |             |         |       |
|            |            |             |         |       |
|            |            |             |         |       |

Klicken Sie auf "Temperature", um auf die Seite "Select temperature parameter" (Parameter für Temperatur einstellen). Bewegen Sie Ihren Finger nach oben oder nach unten, um die Soll-Temperatur einzustellen. Klicken Sie auf "Upper limit" (Obere Grenze) oder "Lower limit" (Untere Grenze).

Klicken Sie auf "Mode" (Betriebsart) und "On/Off" (Ein/Aus), um den Status für den Master einzustellen. Dann klicken Sie auf "Save" (Speichern).

| Select temperature par                                                                                                    |
|----------------------------------------------------------------------------------------------------|
|                                                                                                    |
|                                                                                                    |
|                                                                                                    |
| 30                                                                                                    |
| 16.                                                                                                    |
| 17                                                                                                    |
|                                                                                                    |
| Limit setting                                                                                                    |
| Ipper limit: Execute command when temperature rises to<br>the set upper limit.<br>Lower limit: Execute command when temperature drops<br>to the set lower limit. |

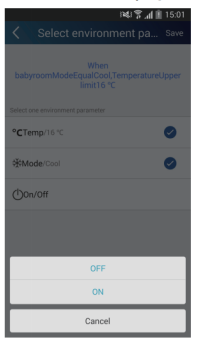

**Schritt 2:** Stellen Sie den Zeitparameter für die Verbindung ein. Klicken Sie auf "Time parameter" (Zeitparameter), um auf die Seite "Set time" (Zeit

einstellen) zu wechseln. Bewegen Sie Om nach rechts, um die Zeiteinstellung einzuschalten.

|         | 1 MI 8                     | <b>⊿I III</b> 15:02 |
|---------|----------------------------|---------------------|
| <       | Add linkage                | Save                |
| if      |                            |                     |
| ( Devic | e/Environment Parameter    | When babyroomo      |
|         | parameter/                 |                     |
| then    |                            |                     |
| - Exec  | cute command/Tap to select |                     |
| *       |                            |                     |
|         |                            |                     |
|         |                            |                     |
|         |                            |                     |
|         |                            |                     |
|         |                            |                     |

Klicken Sie auf "Execution time" (Durchführungszeit). Dann klicken Sie auf "Start"/"Stop", um die Start-/Stoppzeit einzustellen. Klicken Sie auf "OK" rechts oben, um die Einstellung zu speichern.

|               | 1941        | 🔋 🔏 🎚 15:02 |
|---------------|-------------|-------------|
| <             | Set time    | Save        |
| t time        |             |             |
| xecution time | ,           | 00:00-23:59 |
|               |             |             |
| Mon Tue       | Wed Thu Fri | Sat Sun     |
|               |             |             |
|               |             |             |
|               |             |             |
|               |             |             |
|               |             |             |
|               |             |             |
|               |             |             |
|               |             |             |

Klicken Sie auf die Tage unter "Repeat" (Wiederholen), um die Tage auszuwählen, an denen der Vorgang wiederholt werden soll. Dann klicken Sie auf "Save" (Speichern).

|                | 14          | 3 🖀 📶 🖹 15:03 |
|----------------|-------------|---------------|
| <              | Set time    | Save          |
| Set time       |             |               |
| Execution time |             | 00:00-23:59   |
| Repeat         |             |               |
| Mon Tue V      | Ved Thu Fri | Sat Sun       |
|                |             |               |
|                |             |               |
|                |             |               |
|                |             |               |
|                |             |               |
|                |             |               |
|                |             |               |
|                |             |               |

Schritt 3: Wählen Sie "Execute command" (Befehl ausführen).

Klicken Sie auf "Execute command" (Befehl ausführen), und wechseln Sie auf die Seite "Select device" (Gerät auswählen).

|           | 1¥1 प्र                    | ີ 📶 🗎 15:03                      |
|-----------|----------------------------|----------------------------------|
|           | Add linkage                | Save                             |
| if .      |                            |                                  |
| ( Device  | e/Environment Paramete     | When<br>f/babyroomo<br>nen ModeF |
| () Time p | parameter/<br>Monday,Tuesd | ay,Wednesday,                    |
| then      |                            |                                  |
|           | ute command / Tap to sele  | ct                               |
|           |                            |                                  |
|           |                            |                                  |
|           |                            |                                  |
|           |                            |                                  |
|           |                            |                                  |
|           |                            |                                  |

Klicken Sie auf den Gerätenamen des Gerätes, das Sie bedienen wollen. Klicken Sie auf "ON" (Ein) oder "OFF" (Aus), dann klicken Sie auf "Save", um die Einstellung der Verbindung zu beenden.

| 1¥4 🏋 📶 📗 15:03 | 1341                                       |
|-----------------|--------------------------------------------|
|                 | Add linkage                                |
|                 | if                                         |
|                 | Device/Environment Paramet                 |
|                 | Time parameter / 00.00-23:59<br>Monday.Tue |
|                 | then                                       |
|                 | Execute command / babyroor                 |
|                 |                                            |
|                 |                                            |
| table command   |                                            |
| om ON           |                                            |
| room OFF        |                                            |
| Cancel          |                                            |

Klicken Sie auf "Save", dann wiederholen Sie die Schritte oben, um die Verbindung für mehrere Szenarios einzustellen.

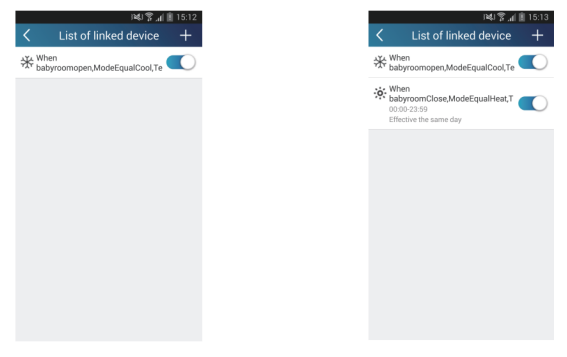

5) Infrared control (Infrarot-Bedienung) (kann nur für Smartphones mit IR-Schnittstelle benutzt werden)

Funktion: Ermöglicht es, ein Smartphone als Fernbedienung zu verwenden.

Klicken Sie auf + rechts oben in der Homepage "Device" (Gerät). Wählen Sie "Infrared" (Infrarot-Bedienung) aus, und wechseln Sie auf die Seite "Remote controller" (Fernbedienung). Klicken Sie auf und bewegen Sie nach oben, um auf die Seite der erweiterten Funktionen zu wechseln.

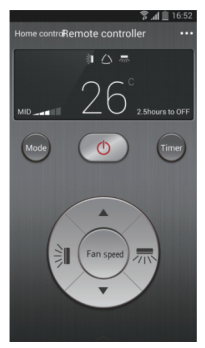

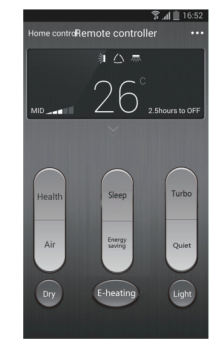

Klicken Sie auf o, um das Gerät einzuschalten. Klicken Sie auf , um

die Betriebsart einzustellen. Klicken Sie auf auf, um die

Gebläsedrehzahl und die Richtung der ausgeblasenen Luft einzustellen. Klicken Sie auf "Health" (Gesundheit), "Energy saving" (Energieeinsparung), "Sleep" (Schlaf) usw., um die entsprechenden erweiterten Funktionen einzustellen.

Klicken Sie auf "Sleep", um auf die Seite "DIY sleep" (Eigene Schlafeinstellung) zu wechseln. Klicken Sie auf Pfeil nach rechts/links, um den Zeitabschnitt für den Schlaf auszuwählen. Klicken Sie auf Pfeil nach oben/unten, um die Soll-Temperatur für den jeweiligen Zeitabschnitt einzustellen.

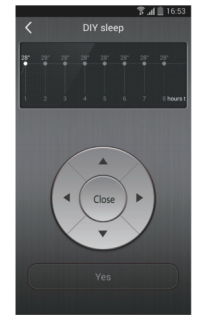

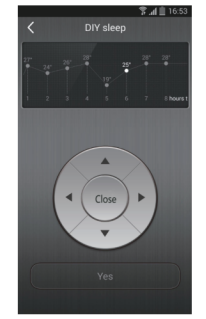

#### 4. Menüfunktionen

Menüfunktionen: Share (Teilung), Settings (Einstellungen), Backup (Sicherung), Feedback (Rückmeldung)

- Share (Teilung): Zur Teilung von Informationen über die schnelle Konfiguration und über das Gerät. Umfasst den Export/Import von lokalen Daten.
- **Einstellungen importieren:** Für den Import der lokalen Daten reicht es, auf "Local import" (Datenimport) zu klicken und das Herunterladen der Daten abzuwarten.
- Einstellungen exportieren:

Schritt 1: Export von lokalen Daten auf ein anderes Smartphone.

Gehen Sie auf die Menüseite links, und klicken Sie auf "Share", um auf die Seite "Share" (Teilung) zu wechseln. Dann klicken Sie auf "Local export" (Datenexport).

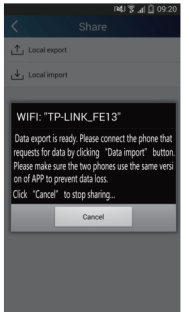

Schritt 2: Weiteres Smartphone für den Import.

Klicken Sie auf den Modellnamen, und warten Sie, bis die Daten heruntergeladen werden.

| ● 中 ■         ■         ■         ■         08:58            Share |  |  |  |  |
|--------------------------------------------------------------------|--|--|--|--|
| Local export                                                       |  |  |  |  |
| ↓ Local import                                                     |  |  |  |  |
|                                                                    |  |  |  |  |
|                                                                    |  |  |  |  |
|                                                                    |  |  |  |  |
|                                                                    |  |  |  |  |
|                                                                    |  |  |  |  |
|                                                                    |  |  |  |  |
| Find shared device                                                 |  |  |  |  |
| iPhone                                                             |  |  |  |  |
| Cancel                                                             |  |  |  |  |

2) Backup (Sicherung): Zur Sicherung von Informationen über die schnelle Konfiguration und über das Gerät. Umfasst die Sicherung in der Cloud und eine Liste der Sicherungskopien in der Cloud.

#### • Backup to cloud (Sicherung in der Cloud)

Gehen Sie auf die Menüseite links, klicken Sie auf "Backup" (Sicherung).

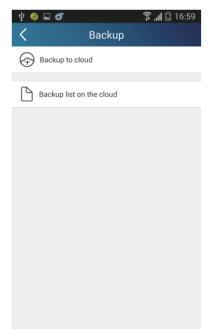

Klicken Sie auf "Backup to cloud" (Sicherung in der Cloud), und dann klicken Sie auf "Yes" (Ja). Warten Sie, bis die Daten heruntergeladen werden.

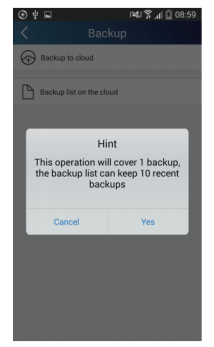

#### • Liste der Sicherungskopien in der Cloud

Wählen Sie "Backup list on the cloud" (Liste der Sicherungskopien in der Cloud). Die gespeicherten Sicherungskopien werden angezeigt. Klicken Sie auf "Record", um Daten herunterzuladen und Daten für das lokale Gerät wiederherzustellen.

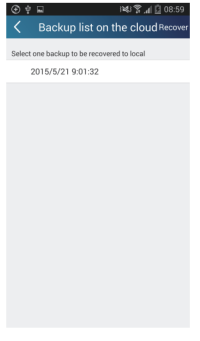

#### 3) Settings (Einstellungen)

Der Benutzer kann Vibrationen, Warnungen, Server, Aktualisierungen usw. einstellen. Die Server-Einstellung muss hier gleich wie diese unter "Konfiguration" weiter oben. Sonst wird die Fernbedienung nicht funktionieren.

|                   | î 🕵 🖳 ११% 🗎 11:55 |
|-------------------|-------------------|
| < Setting         | gs                |
| Vibration         |                   |
| Message alerts    |                   |
| Server            | Asia              |
| Check for updates |                   |
| About product     |                   |
|                   |                   |
|                   |                   |

#### 4) Feedback (Rückmeldung)

Der Benutzer kann seine Vorschläge und Bemerkungen zur Anwendung dem Wartungs- und Entwicklungsteam senden.

Klicken Sie auf "Feedback" (Rückmeldung). Geben Sie Ihre Vorschläge ein, dann schicken Sie sie ab.

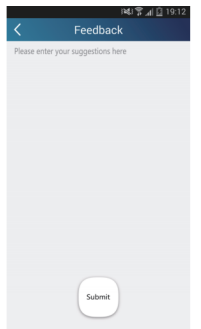

## Informationen zum eingesetzten Kältemittel

- Diese Anlage enthält fluorierte Treibhausgase, die im Kyoto-Protokoll mit einbezogen sind. Die Instandhaltung und die Entsorgung müssen durch qualifiziertes Personal durchgeführt werden.
- Kältemitteltyp: R410A
- Zusammensetzung des Kältemittels R410A: (50% HFC-32, 50% HFC-125)
- Kältemittelmenge: siehe Typenschild, System hermetisch abgedichtet
- GWP-Wert: 2088
- GWP = Global Warming Potential (Treibhauspotenzial)
- Die Anlage wurde in China hergestellt (Made in China)

# Kontakt (Kundendienst)

## Kundendienst – während / nach der Garantie

- Im Falle von Störung, qualitätsbezogenen oder anderen Problemen trennen Sie die Anlage vom Stromnetz, und rufen Sie bitte den örtlichen Händler oder den autorisierten Kundendienst.
- Kontakttelefon f
  ür die Tschechische Republik: 800 100 285 an Arbeitstagen von 8:00 bis 16:30 Uhr
- Notrufnummer: 112

## der Hersteller: Sinclair Corporation Ltd., 1-4 Argyll Street, London W1F 7LD, UK

Zentrale NEPA spol. s r.o.

Purkyňova 45

612 00 Brno

Tel.: +420 541 590 140

Tel. Kundendienst: +420.541.590.150

Fax: +420 541 590 123

Fax Kundendienst: +420 541 590 153

www.nepa.cz Shop: obchod@nepa.cz Kundendienst: servis@nepa.cz Bestellungen: brno-fakturace@nepa.cz

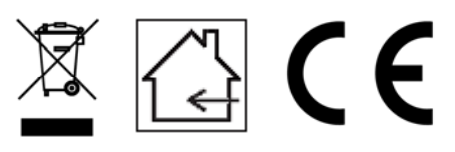